# Sistema Integrado de Administração Financeira do Governo Federal

## Manual do Usuário

Consultar Estrutura de Nota - CONESTNOT

Data e hora de geração: 22/08/2025 00:33

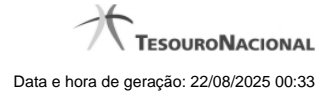

1 - Consultar Estrutura de Nota – CONESTNOT

### 1 - Consultar Estrutura de Nota - CONESTNOT

| ÷               | SIAFI                                                                              |                                                            |                                        | JOÃO<br>Código da UG:120002                        |                     | Sistema: SIAFI2019HM E | Exercicio: 2019   Versão 6.04-b57 Sair (<br>TesouroNacion<br>Última atuatização: 23/05/2019 às 14 |
|-----------------|------------------------------------------------------------------------------------|------------------------------------------------------------|----------------------------------------|----------------------------------------------------|---------------------|------------------------|---------------------------------------------------------------------------------------------------|
| Comunica        | a Configurar Acesso 🌟                                                              | Adicionar Favoritos                                        |                                        |                                                    |                     |                        |                                                                                                   |
| Cons<br>Est     | sultar Estrutura de No<br>trutura de Notas Explicativ<br>. Trimestre 20. Trimestre | ota - CONESTNOT<br>/as<br>30. Trimestre 40. Trimestre      | <b>O</b> SHE                           | C SHIFT                                            | C ARE C             | Staff B                | Ajuda Campo de preenchimento obrigatório                                                          |
| Da<br>Da<br>01J | ta Limite para Inclusão de Nota<br>105/2019                                        | s para Ôrgãos: * Dat<br>20/<br>99999999   UG 173001   Data | a Limite para Inclusão de 1<br>05/2019 | lotas para Órgãos Superiores:<br>Alterar Histórico | G <sup>SREE</sup> C | 5 <sup>5864</sup> Ø    | ster Coster                                                                                       |
| a SHAFT         |                                                                                    |                                                            |                                        |                                                    |                     |                        |                                                                                                   |
| 3 SHEFT         |                                                                                    |                                                            |                                        |                                                    |                     |                        |                                                                                                   |

#### Consultar Estrutura de Notas Explicativas

O acesso a essa funcionalidade pode ser feito diretamente pelo nome abreviado da transação: CONESTNOT.

A estrutura é composta por abas, cada uma representando um trimestre do exercício corrente. Cada trimestre é composto pelos seguintes campos:

Data Limite para Inclusão de Notas para Órgão – Indica a data máxima para a edição de notas em determinado trimestre para os órgãos subordinados.

Data Limite para Inclusão de Notas para Órgãos Superiores – Indica a data máxima para a edição de notas em determinado trimestre para os órgãos superiores.

Nesta tela, também são exibidas as informações de auditoria, indicando a última edição na estrutura das notas explicativas, o responsável, data e UG.

#### Botões

Alterar – clique neste botão para alterar a estrutura das notas explicativas.

Histórico - clique neste botão se desejar visualizar o histórico de edição da estrutura das notas explicativas

#### **Próximas Telas**

Alterar Estrutura de Notas Explicativas